<u>1. はじめに</u>

本手順に従って、登録いただくことで・・

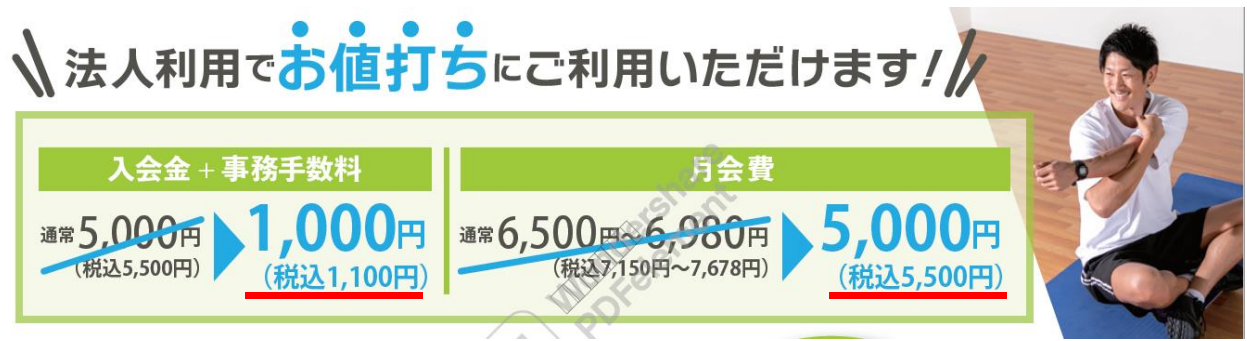

## 2.フィットイージーの会員登録方法

【店舗にて登録する場合】

1) 長野県教職員互助組合様のパスワードをフィットイージーのスタッフに連絡し、手続きを進める。手続きは、スタッフの指示に従ってください。

<mark>※店舗以外では web でも会員登録できます。長野県教職員互助組合様</mark>から聞いたパスワード をご用意ください。

【Webで登録する場合】

普段ご利用予定の店舗を選択ください。

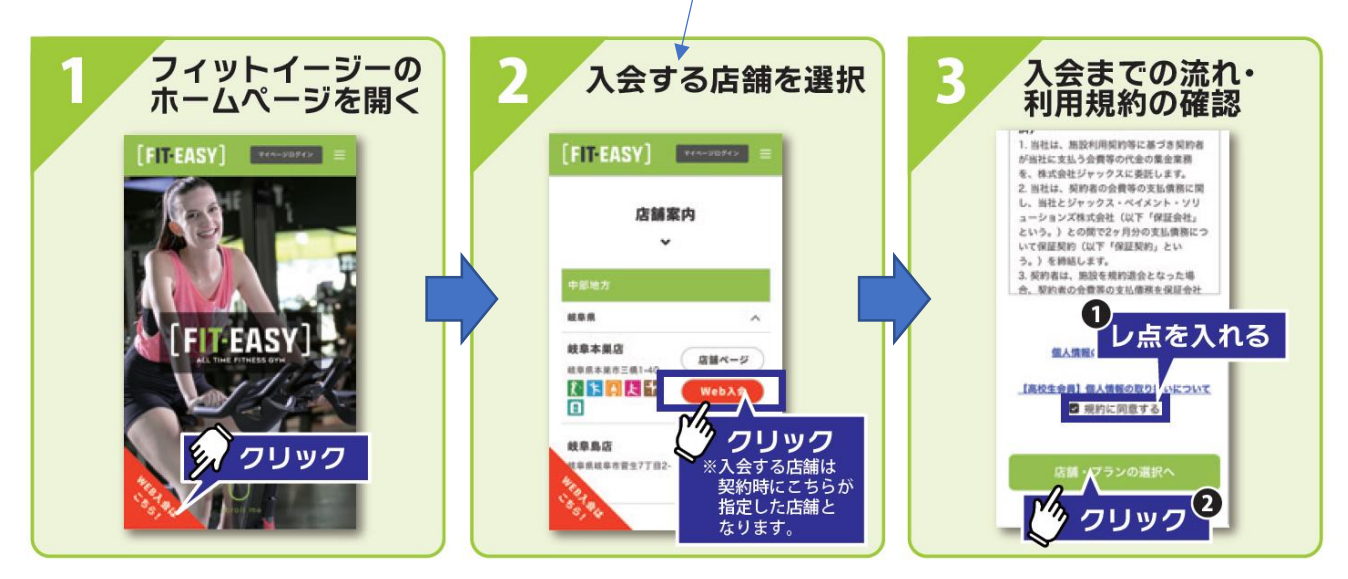

※長野県教職員互助組合様では登録店舗は自動的に「岡谷店」となります。約2カ月で普段の ご利用店舗へ自動的移籍となります。

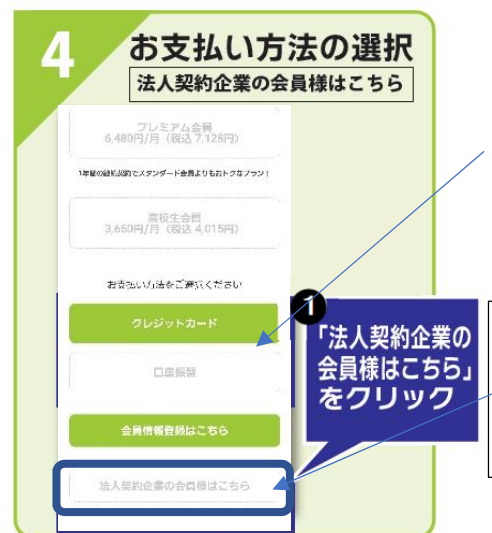

クレジットカード、口座振替が選択できるように なっていますが、支払い方法を選択し、「法人契約は こちら」をクリックし進めてください。

薄く表示されていますが、選択できます。 ╱「法人契約企業の会員様はこちら」をクリックで パスワード入力画面に進みます。

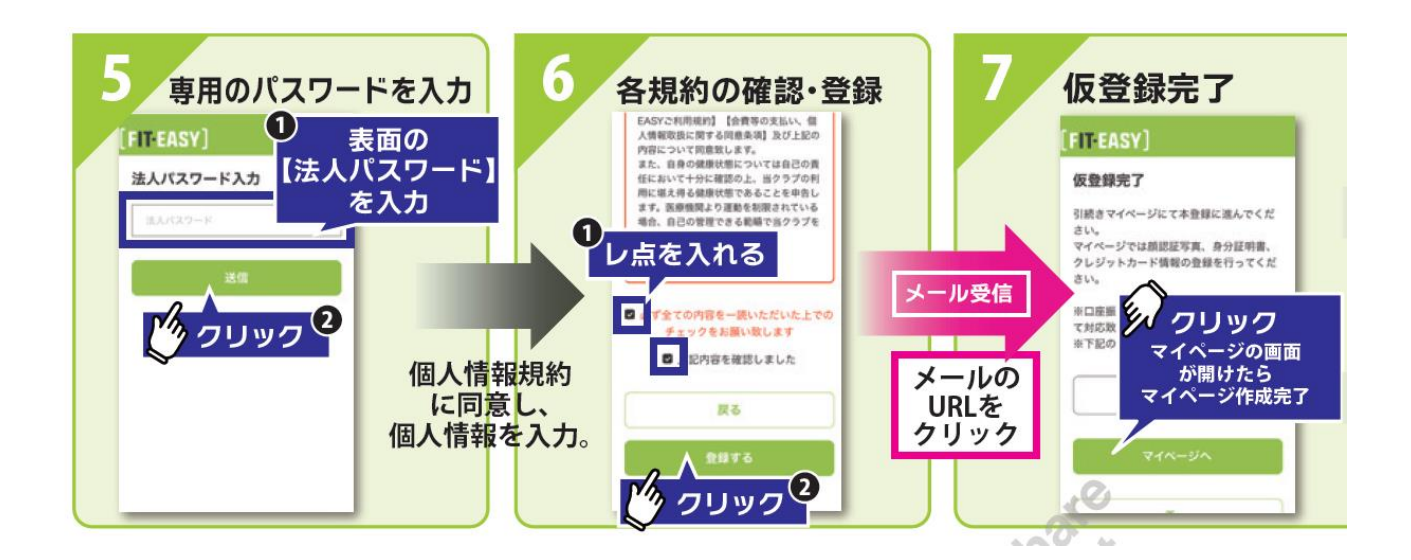

## 仮登録が完了すると、ご登録のメールアドレスにメールが届きます。 マイページ詳細登録(顔認証登録、身分証明登録、入力に進みます

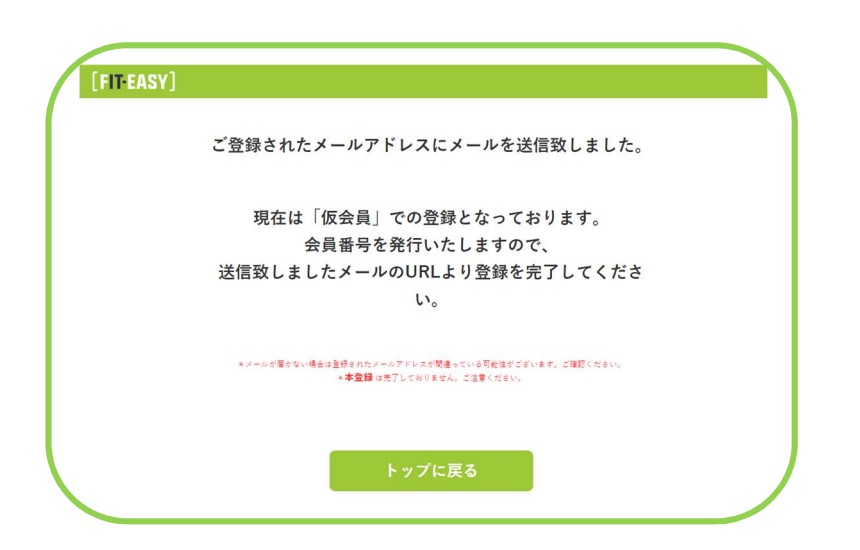

登録したメールアドレスに会員番号発行 URL が届きますので URL をクリックして 本登録手続きを進めてください。 会員番号が発行されますので、マイページに進み、入館用顔写真の登録、本人確認書類の 登録、LINE ID連携(任意)、法人会員用の本人確認書類の登録で全て完了です。

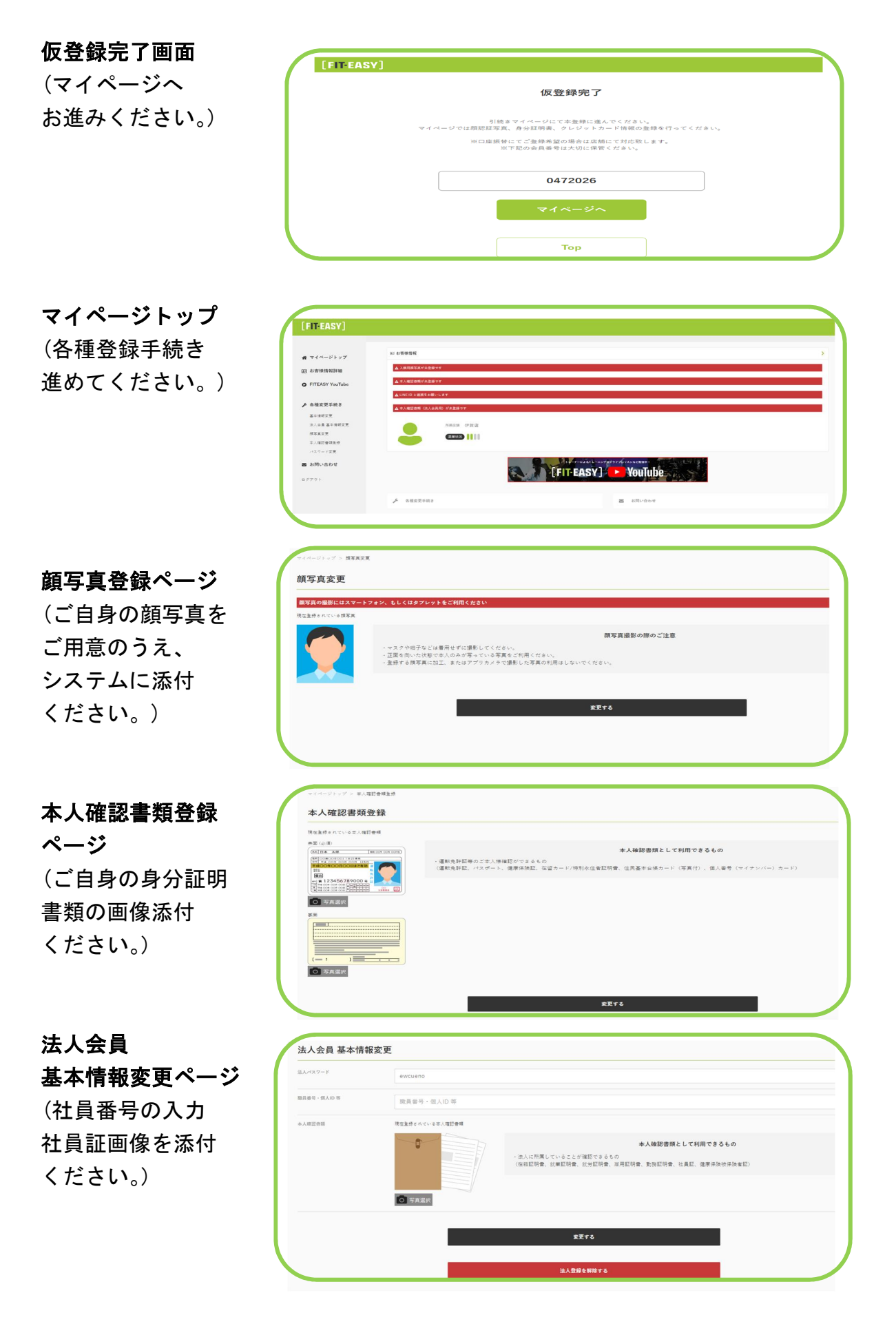

## 3. 現在フィットイージー会員の方の法人会員への変更方法

現在利用中のマイページから変更できます。

| [FIT-EASY]                                                             |                                                                                                    |                           |     |   |  |
|------------------------------------------------------------------------|----------------------------------------------------------------------------------------------------|---------------------------|-----|---|--|
| <ul> <li>★ マイページトップ</li> <li>(1) お客様信報評細</li> <li>♥ コンディション</li> </ul> | <b>[FIT-EASY]</b> ≈⋏⋵6#<br><b>マイページ</b>                                                                                                    | さん [エアンデーマ虫集] No: 0211462 |     |   |  |
| 身 ワークアウト                                                               | 101 お客様性報                                                                                                    |                           |     | > |  |
| ワークアウト記憶<br>ワークアウト入力                                                   | 用用品牌 本部(FTT-EASY)                                                                                                    |                           |     |   |  |
| ロ ライブレッスン                                                              |                                                                                                    |                           |     |   |  |
| FITEASY YouTube                                                        |                                                                                                    |                           |     |   |  |
| C FIT-GOLF                                                             | FIT-GOLF ご予約履歴                                                                                                    |                           |     |   |  |
| 70                                                                     | 53.98                                                                                                    | 7-X                       | 103 | _ |  |
| Q 02ルーム (融業ル<br>ーム)                                                    |                                                                                                    |                           |     |   |  |
| 70<br>• 648227482<br>273622<br>3.1.42274622<br>85322<br>85322          | PO<br>A MARX FM2<br>A VALADIMETER<br>MARX FM2<br>MARX FM2<br>MARX |                           |     |   |  |

法人会員 基本情報変更をクリック。

| [FIT-EASY]            |                                               |
|-----------------------|-----------------------------------------------|
|                       | マイページトップ > 法人会員 荃本港経変更                        |
| 番 マイページトップ            | 法人会員 基本情報変更                                   |
| ■ お客様情報詳細             |                                               |
| ♥ コンディション             |                                               |
| ★ ワークアウト              | 職員番号・個AID等<br>取員番号・個人ID等                      |
| ワークアウト記録              | 本人確認問題 視在重発されている本人確認管理                        |
| ワークアウト入力<br>マ ライブレッスン | 本人確認書類として利用できるもの                              |
| FITEASY YouTube       | (在線証明書、就実証明書、就労証明書、販売証明書、勤務証明書、社員証、健康保険被保険者証) |
| G FIT-GOLF            |                                               |
| 予約                    | ◎ 写真進沢                                        |
| ロ 02ルーム (酸素ル<br>ーム)   |                                               |
| 子約                    | 文更する                                          |
|                       |                                               |
|                       | 法人パスワード、職員番号・個人 ID 等に職員番号を入力。                 |

法人パスワード、職員番号・個人 ID 等に職員番号を入力。 社員証(社員家族の場合は社員証と家族である事が確認できる証明書)を添付。 ※保険証、運転免許証など(社員家族は社員の社員番号を入力ください。)

▓₮₮ をクリックで完了です。